# บทที่ 5 การออกแบบหน้าจอโปรแกรมและรายงาน

การพัฒนาระบบคลังข้อสอบเพื่อการสอบประมวลผลความรู้ วิชาหลักเบื้องค้นเกี่ยวกับ สารสนเทศ มีโครงสร้างเมนูของระบบ และการออกแบบจอภาพขึ้นเพื่อให้ผู้ใช้สามารถใช้งานได้ ง่ายและลดความซับซ้อน

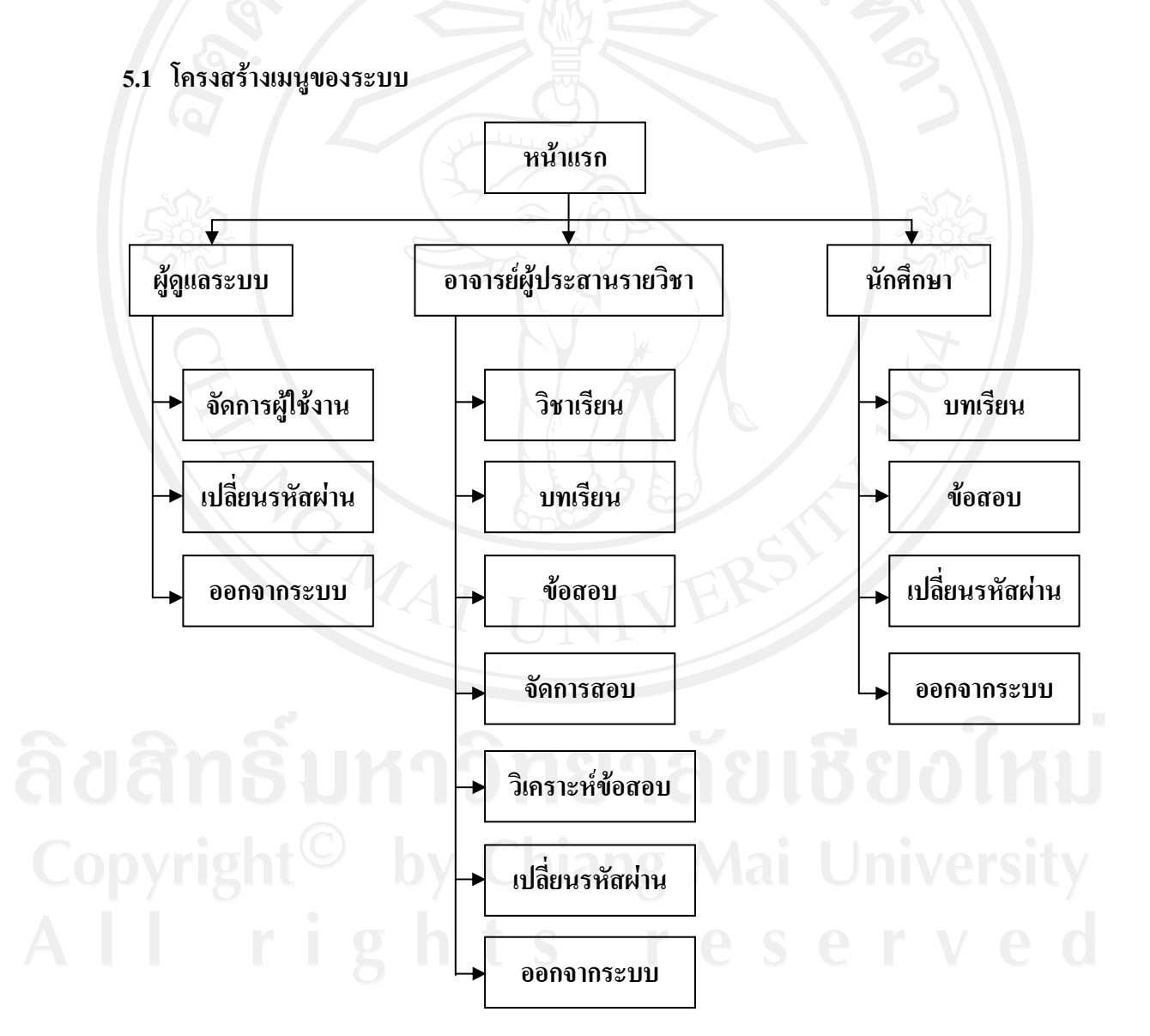

ภาพ 5.1 โครงสร้างเมนูของระบบ

จากภาพ 5.1 ระบบคลังข้อสอบเพื่อการสอบประมวลผลความรู้ วิชาหลักเบื้องต้นเกี่ยวกับ สารสนเทศ มีผู้ใช้งานระบบ 3 ส่วนดังนี้

5.1.1 ผู้ดูแลระบบจะปรากฏเมนูสำหรับผู้ดูแลระบบ ดังนี้

 (1) จัดการผู้ใช้งาน ปรับปรุง (เพิ่ม ลบ แก้ไข เปลี่ยนรหัสผ่าน) อาจารย์ผู้ประสาน รายวิชา และนักศึกษา

(2) เปลี่ยนรหัสผ่าน สำหรับผู้ดูแลระบบ

(3) ออกจากระบบ

5.1.2 อาจารย์ผู้ประสานรายวิชา จะปรากฏเมนูสำหรับอาจารย์ผู้ประสานรายวิชา คังนี้

- (1) วิชาเรียน ปรับปรุง (เพิ่ม ลบ แก้ไข) ผู้เรียน และปรับปรุง (เพิ่ม ลบ แก้ไข) วิชา
- (2) บทเรียน ปรับปรุง (เพิ่ม ลบ แก้ไข) บทเรียน และเอกสารประกอบการเรียน
- (3) ข้อสอบ ปรับปรุง (เพิ่ม ลบ แก้ไข) ข้อสอบตามบทเรียน
- (4) จัดการสอบ ปรับปรุง (เพิ่ม ลบ แก้ใง) การสอบ และรายงานผลคะแนนสอบ
- (5) วิเคราะห์ข้อสอบ เรียกดูผลการวิเคราะห์ข้อสอบ สามารถแสดงรายงานได้

ແນນ Microsoft Excel ແລະ Microsoft Word

- (6) เปลี่ยนรหัสผ่าน สำหรับอาจารย์ผู้ประสานรายวิชา
- (7) ออกจากระบบ
- 5.1.3 นักศึกษา
  - (1) บทเรียน เรียกดูบทเรียน และสามารถพิมพ์จุดประสงค์รายวิชา แบบ Microsoft

Word

(2) ข้อสอบ ทำข้อสอบตามวันและเวลาที่อาจารย์ผู้ประสานรายวิชากำหนด และ เมื่อเสร็จสิ้นกระบวนการสอบ ระบบจะแสดงคะแนนที่ได้พร้อมเอกสารประกอบการเรียนตาม บทเรียนที่ได้คะแนนน้อยกว่า 50 เปอร์เซ็นต์

- (3) เปลี่ยนรหัสผ่าน สำหรับนักศึกษา
- (4) ออกจากระบบ

#### 5.2 การออกแบบหน้าจอ

ระบบคลังข้อสอบเพื่อการสอบประมวลผลความรู้ วิชาหลักเบื้องค้นเกี่ยวกับสารสนเทศ มี การออกแบบส่วนแสคงผลทางจอภาพ และส่วนติดต่อกับผู้ใช้ระบบ โคยจะแบ่งเป็น 4 ส่วนคังนี้

#### 5.2.1 ส่วนของหน้าจอหลัก

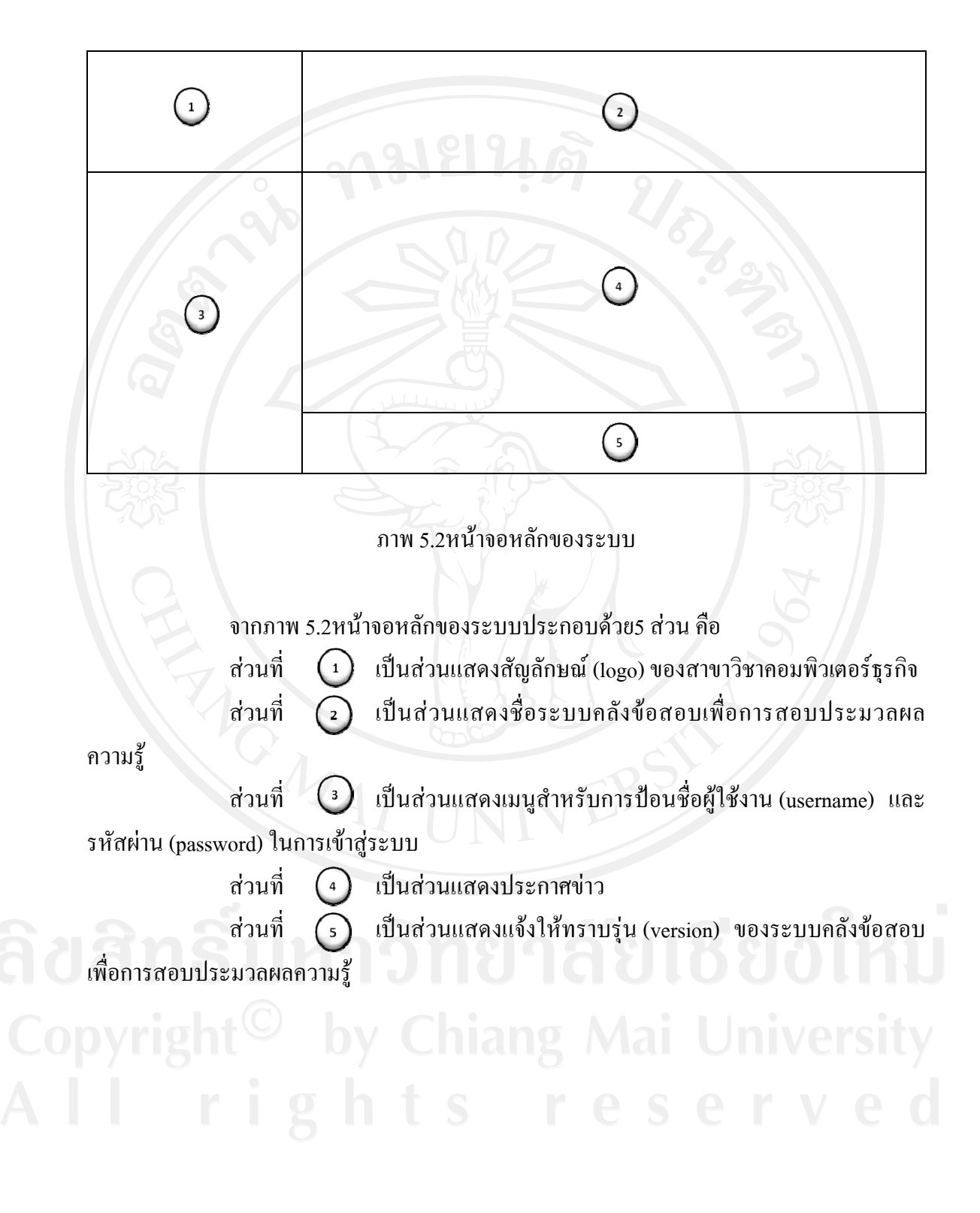

#### 5.2.2 ส่วนของผู้ดูแลระบบ

(1) หน้าจอหลัก

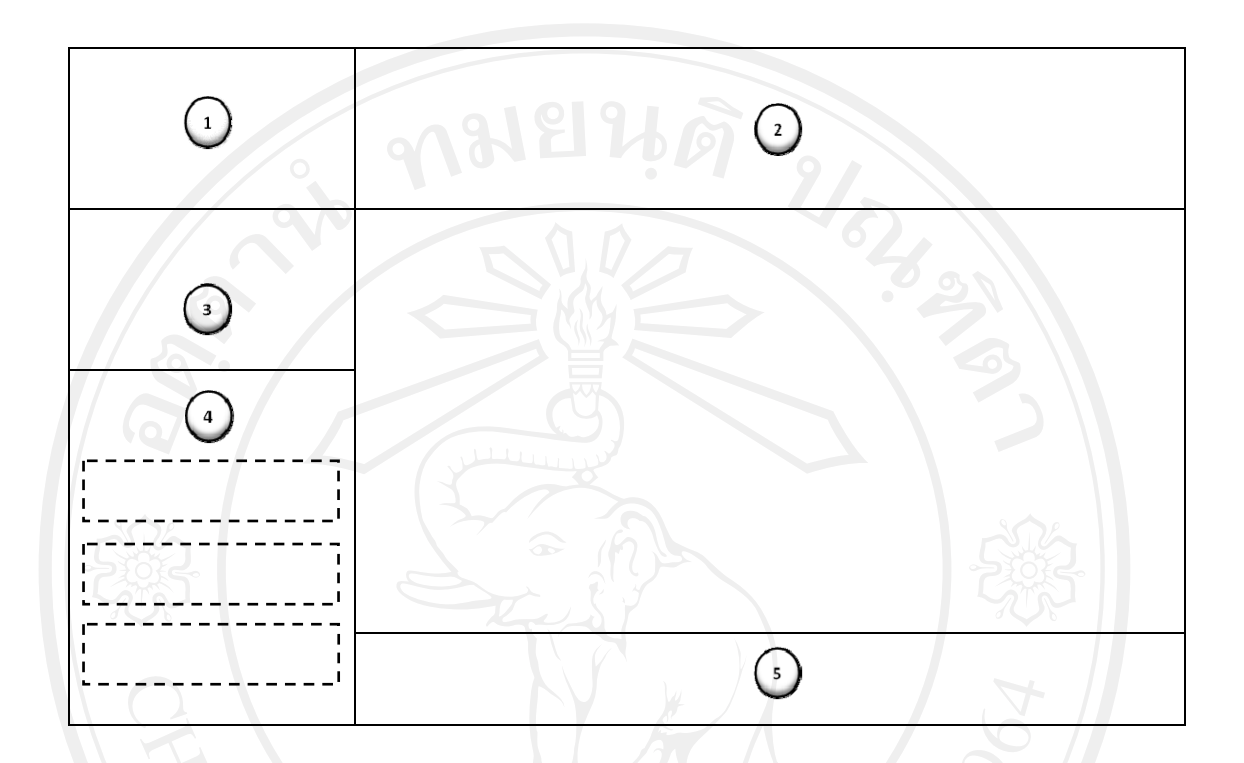

ภาพ 5.3หน้าจอสำหรับผู้ดูแลระบบในหน้าหลัก

จากภาพ 5.3หน้าจอหลัก ส่วนผู้ดูแลระบบประกอบด้วย 5 ส่วน คือ ส่วนที่ 🕦 เป็นส่วนแสดงสัญลักษณ์ (logo) ของสาขาวิชากอมพิวเตอร์ธุรกิจ ส่วนที่ ② เป็นส่วนแสดงชื่อระบบคลังข้อสอบเพื่อการสอบประมวลผล

ความรู้

ส่วนที่ 🕢 เป็นส่วนแสดงข้อมูลผู้ใช้งาน ส่วนที่ 🕢 เป็นส่วนแสดงเมนูระบบ ประกอบไปด้วยเมนูผู้ใช้งานส่วน อาจารย์ ส่วนนักศึกษา เปลี่ยนรหัสผ่าน และออกจากระบบ ส่วนที่ 🕤 เป็นส่วนแสดงแจ้งให้ทราบรุ่น (version) ของระบบคลังข้อสอบ เพื่อการสอบประมวลผลความรู้

#### (2) หน้าจอที่เกี่ยวกับอาจารย์ผู้ประสานรายวิชา

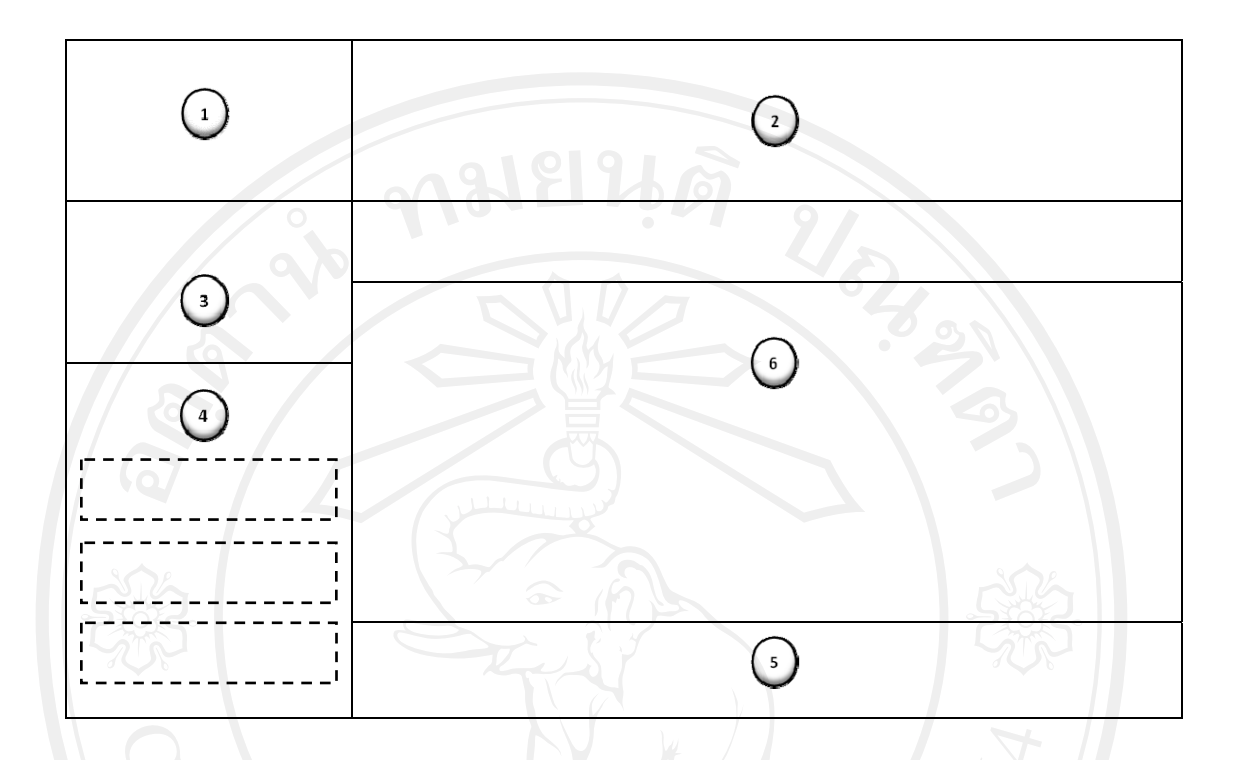

ภาพ 5.4หน้าจอเมนูสำหรับผู้ดูแลระบบที่เกี่ยวกับอาจารย์ผู้ประสานรายวิชา

จากภาพ 5.4หน้าจอเมนูผู้ใช้งาน ส่วนอาจารย์ ประกอบด้วย 6ส่วน คือ ส่วนที่ 🕦 เป็นส่วนแสดงสัญลักษณ์ (logo) ของสาขาวิชาคอมพิวเตอร์ธุรกิจ ส่วนที่ ② เป็นส่วนแสดงชื่อระบบคลังข้อสอบเพื่อการสอบประมวลผล

ความรู้

ส่วนที่ 🕢 เป็นส่วนแสดงข้อมูลผู้ใช้งาน ส่วนที่ 🕢 เป็นส่วนแสดงเมนูระบบ ประกอบไปด้วยเมนูผู้ใช้งานส่วน อาจารย์ ส่วนนักศึกษา เปลี่ยนรหัสผ่าน และออกจากระบบ ส่วนที่ 🕤 เป็นส่วนแสดงแจ้งให้ทราบรุ่น (version) ของระบบกลังข้อสอบ เพื่อการสอบประมวลผลความรู้ ส่วนที่ 🕤 เป็นส่วนแสดงรายชื่อผู้ใช้งาน ส่วนอาจารย์ สามารถเพิ่มผู้ใช้งาน แก้ไขข้อมูลผู้ใช้งาน ลบชื่อผู้ใช้งาน และเริ่มต้นรหัสผ่าน (reset password) ให้กับผู้ใช้งาน

## (3) หน้าจอที่เกี่ยวกับนักศึกษา

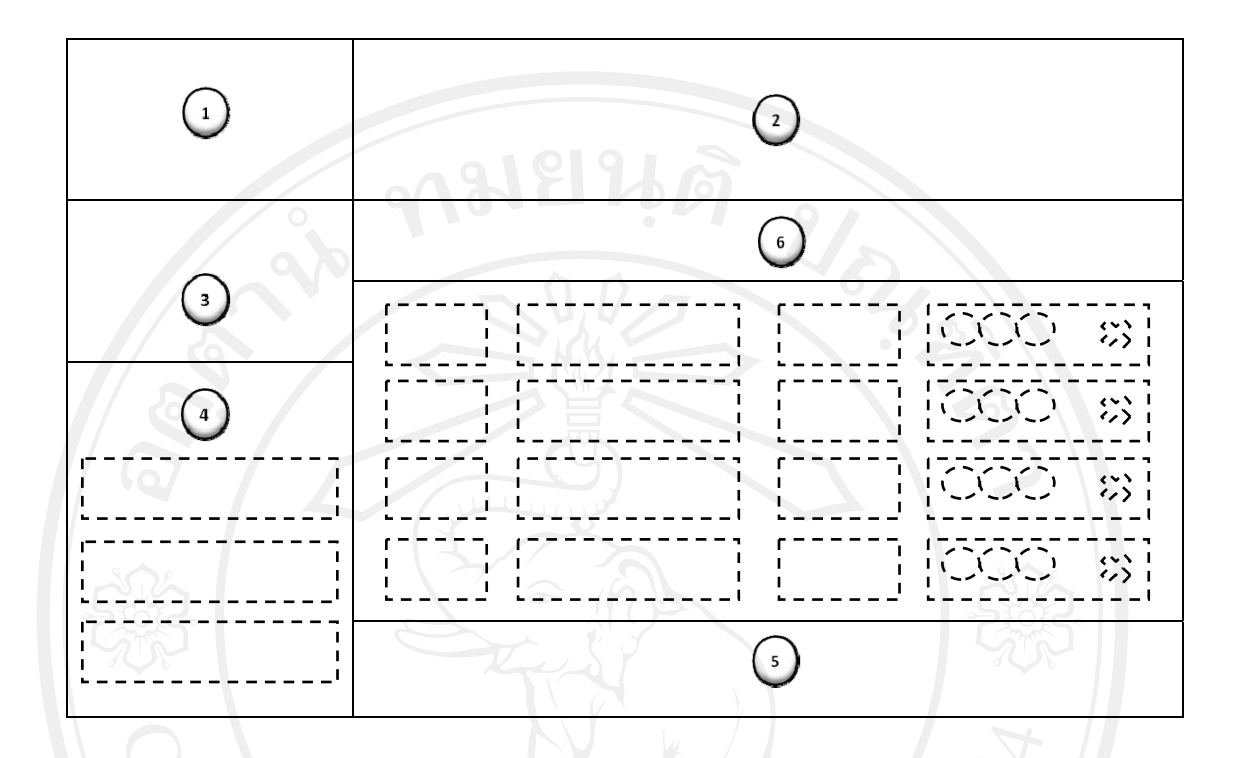

ภาพ 5.5หน้าจอเมนูสำหรับผู้ดูแลระบบที่เกี่ยวกับนักศึกษา

จากภาพ 5.5หน้าจอเมนูผู้ใช้งาน ส่วนนักศึกษา ประกอบด้วย 6 ส่วน คือ ส่วนที่ 🕦 เป็นส่วนแสดงสัญลักษณ์ (logo) ของสาขาวิชาคอมพิวเตอร์ธุรกิจ ส่วนที่ 🕘 เป็นส่วนแสดงชื่อระบบคลังข้อสอบเพื่อการสอบประมวลผล

ความรู้

ส่วนที่ 🕢 เป็นส่วนแสคงเมนูระบบ ประกอบไปด้วยเมนูผู้ใช้งานส่วน อาจารย์ ส่วนนักศึกษา เปลี่ยนรหัสผ่าน และออกจากระบบ

ส่วนที่ 🕥 เป็นส่วนแสดงข้อมูลผู้ใช้งาน

ส่วนที่ 🕤 เป็นส่วนแสดงแจ้งให้ทราบรุ่น (version) ของระบบคลังข้อสอบ เพื่อการสอบประมวลผลความรู้

ส่วนที่ 🕢 เป็นส่วนแสดงรายชื่อผู้ใช้งาน ส่วนนักศึกษา สามารถเพิ่ม ผู้ใช้งาน แก้ไขข้อมูลผู้ใช้งาน ลบชื่อผู้ใช้งาน และเริ่มต้นรหัสผ่าน (reset password) ให้กับผู้ใช้งาน

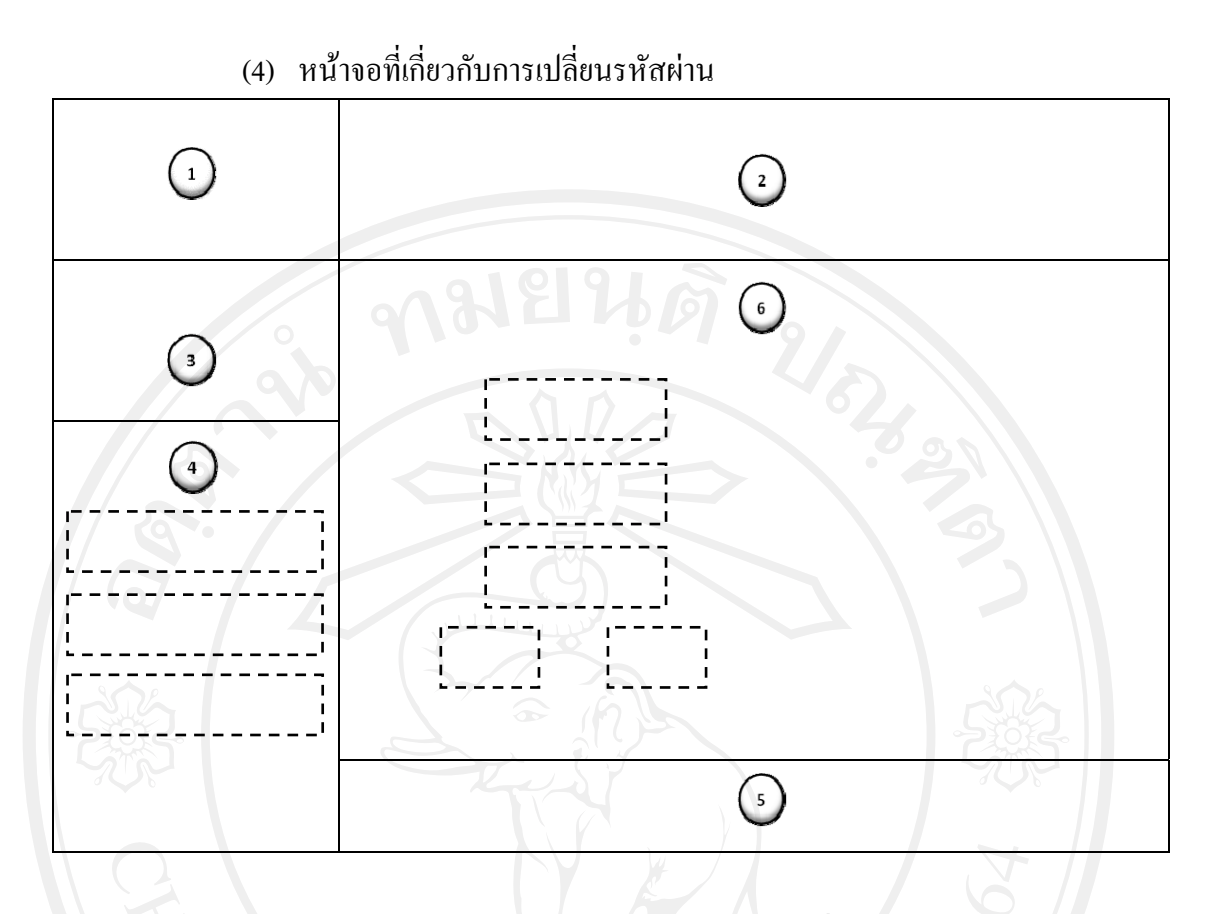

ภาพ 5.6หน้าจอเมนูสำหรับผู้ดูแลระบบส่วนการเปลี่ยนรหัสผ่าน

จากภาพ 5.6หน้าจอเมนูเปลี่ยนรหัสผ่าน ประกอบด้วย 6 ส่วน คือ ส่วนที่ 🕦 เป็นส่วนแสดงสัญลักษณ์ (logo) ของสาขาวิชากอมพิวเตอร์ธุรกิจ ส่วนที่ ② เป็นส่วนแสดงชื่อระบบกลังข้อสอบเพื่อการสอบประมวลผล

ความรู้

ส่วนที่ 🔾 เป็นส่วนแสดงข้อมูลผู้ใช้งาน

ส่วนที่ 🕢 เป็นส่วนแสดงเมนูระบบ ประกอบไปด้วยเมนูผู้ใช้งานส่วน อาจารย์ ส่วนนักศึกษา เปลี่ยนรหัสผ่าน และออกจากระบบ

ส่วนที่ 🕤 เป็นส่วนแสดงแจ้งให้ทราบรุ่น (version) ของระบบคลังข้อสอบ เพื่อการสอบประมวลผลความรู้

ส่วนที่ 🕢 เป็นส่วนแสดงหน้าจอการเปลี่ยนผลรหัสผ่าน รหัสผ่านใหม่ และ ยืนยันรหัสผ่านใหม่

# (5) หน้าจอที่เกี่ยวกับการออกจากระบบ

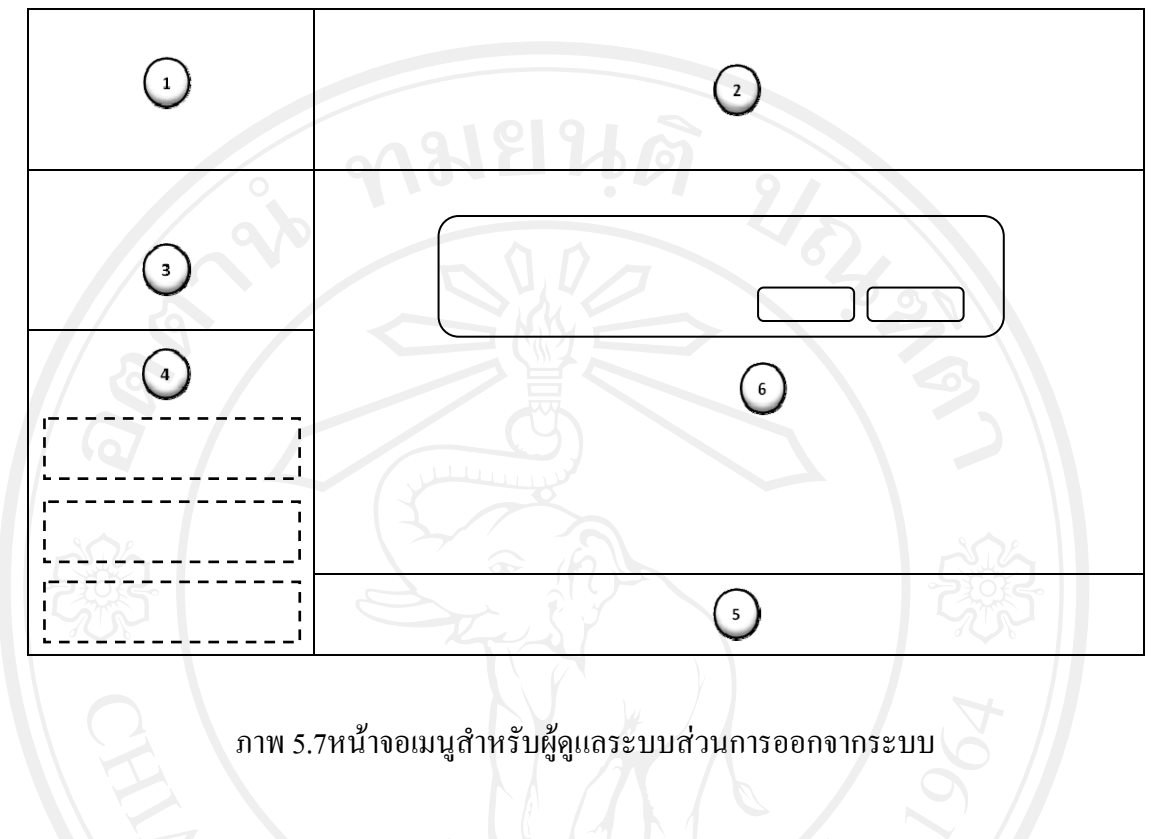

จากภาพ 5.7หน้าจอเมนูออกจากระบบ ประกอบด้วย 6 ส่วน คือ ส่วนที่ 🕦 เป็นส่วนแสดงสัญลักษณ์ (logo) ของสาขาวิชาคอมพิวเตอร์ธุรกิจ ส่วนที่ ② เป็นส่วนแสดงชื่อระบบคลังข้อสอบเพื่อการสอบประมวลผล

ความรู้

ส่วนที่ ③ เป็นส่วนแสดงข้อมูลผู้ใช้งาน

ส่วนที่ 🕢 เป็นส่วนแสดงเมนูระบบ ประกอบไปด้วยเมนูผู้ใช้งานส่วน

อาจารย์ ส่วนนักศึกษา เปลี่ยนรหัสผ่าน และออกจากระบบ

ส่วนที่ 🕤 เป็นส่วนแสดงแจ้งให้ทราบรุ่น (version) ของระบบคลังข้อสอบ

เพื่อการสอบประมวลผลความรู้

ส่วนที่ 🕞 เป็นส่วนแสดงหน้าจอการสอบถามการยืนยันในการออกจาก

ระบบ

#### 5.2.3 ส่วนของนักศึกษา

(1) หน้าจอหลัก

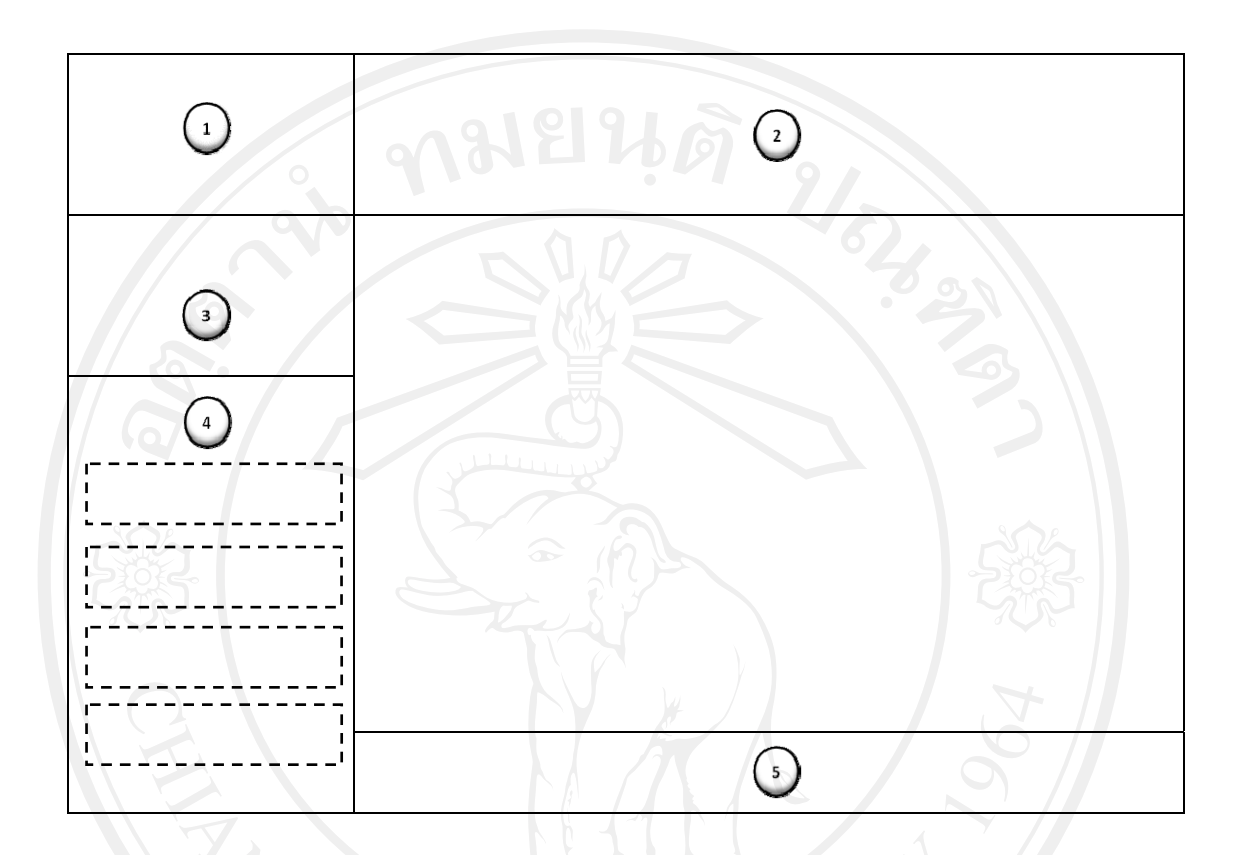

## ภาพ 5.8หน้าจอสำหรับนักศึกษาในส่วนหน้าหลัก

จากภาพ 5.8หน้าจอหลักส่วนนักศึกษา ประกอบด้วย 5ส่วน คือ ส่วนที่ 🕦 เป็นส่วนแสดงสัญลักษณ์ (logo) ของสาขาวิชาคอมพิวเตอร์ธุรกิจ ส่วนที่ 🔾 เป็นส่วนแสดงชื่อระบบคลังข้อสอบเพื่อการสอบประมวลผล

ความรู้ ส่วนที่ 🕢 เป็นส่วนแสดงข้อมูลผู้ใช้งาน ส่วนที่ 🕢 เป็นส่วนแสดงเมนูระบบ ประกอบไปด้วยเมนูบทเรียน ข้อสอบ เปลี่ยนรหัสผ่าน ออกจากระบบ ส่วนที่ 🕤 เป็นส่วนแสดงแจ้งให้ทราบรุ่น (version) ของระบบคลังข้อสอบ เพื่อการสอบประมวลผลความรู้

## (2) หน้าจอที่เกี่ยวกับบทเรียน

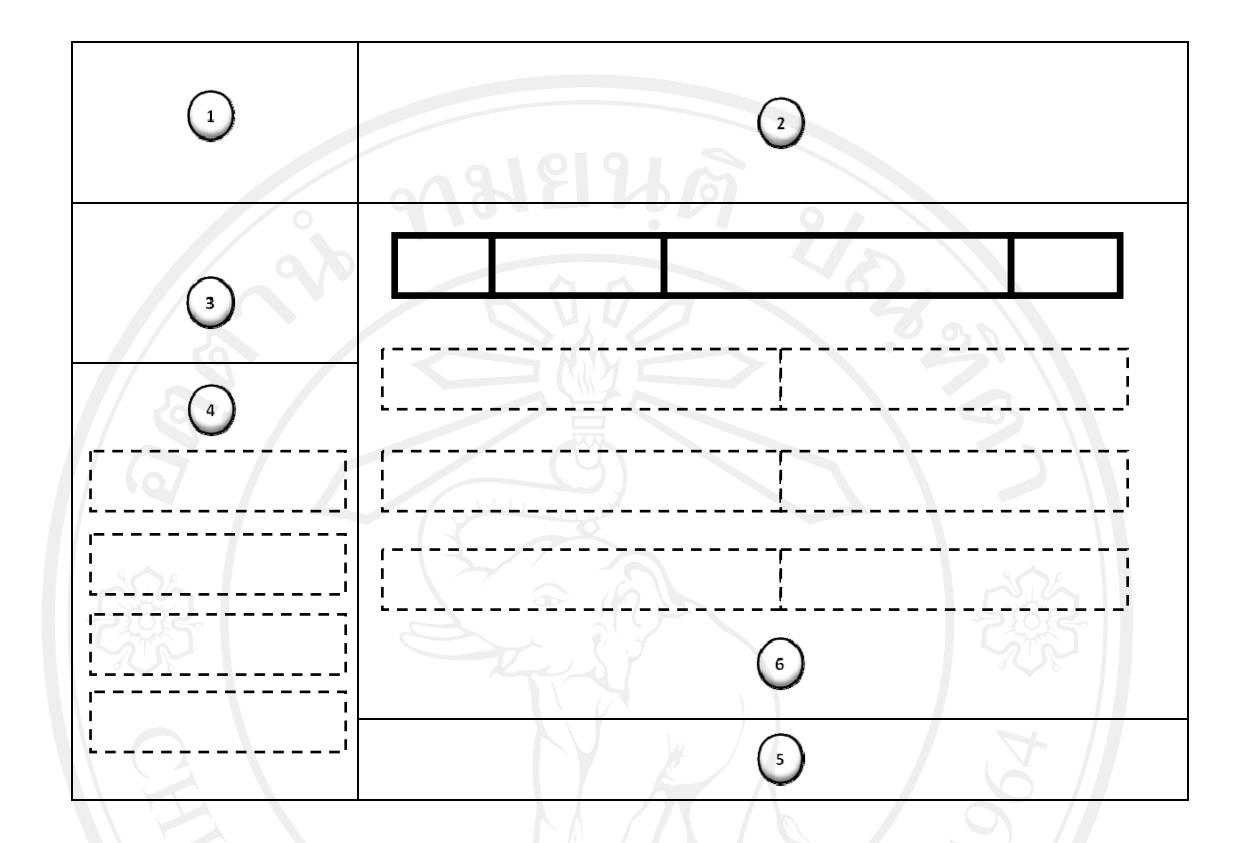

ภาพ 5.9หน้าจอเมนูสำหรับนักศึกษาในส่วนบทเรียน

จากภาพ 5.9เมนูบทเรียน ส่วนนักศึกษา ประกอบด้วย 6 ส่วน คือ ส่วนที่ 🕦 เป็นส่วนแสดงสัญลักษณ์ (logo) ของสาขาวิชากอมพิวเตอร์ธุรกิจ ส่วนที่ 🕐 เป็นส่วนแสดงชื่อระบบคลังข้อสอบเพื่อการสอบประมวลผล

ความรู้

ส่วนที่ 🕣 เป็นส่วนแสดงข้อมูลผู้ใช้งาน ส่วนที่ 👍 เป็นส่วนแสดงเมนูระบบ ประกอบไปด้วยเมนูบทเรียน ข้อสอบ เปลี่ยนรหัสผ่าน ออกจากระบบ เป็นส่วนแสดงแจ้งให้ทราบรุ่น (version) ของระบบคลังข้อสอบ ส่วนที่ 🕥 เพื่อการสอบประมวลผลความรู้ ้ส่วนที่ 💽 เป็นส่วนแสดงรายชื่อบทเรียน รหัสวิชา จำนวนบทเรียน

## (3) หน้าจอที่เกี่ยวกับข้อสอบ

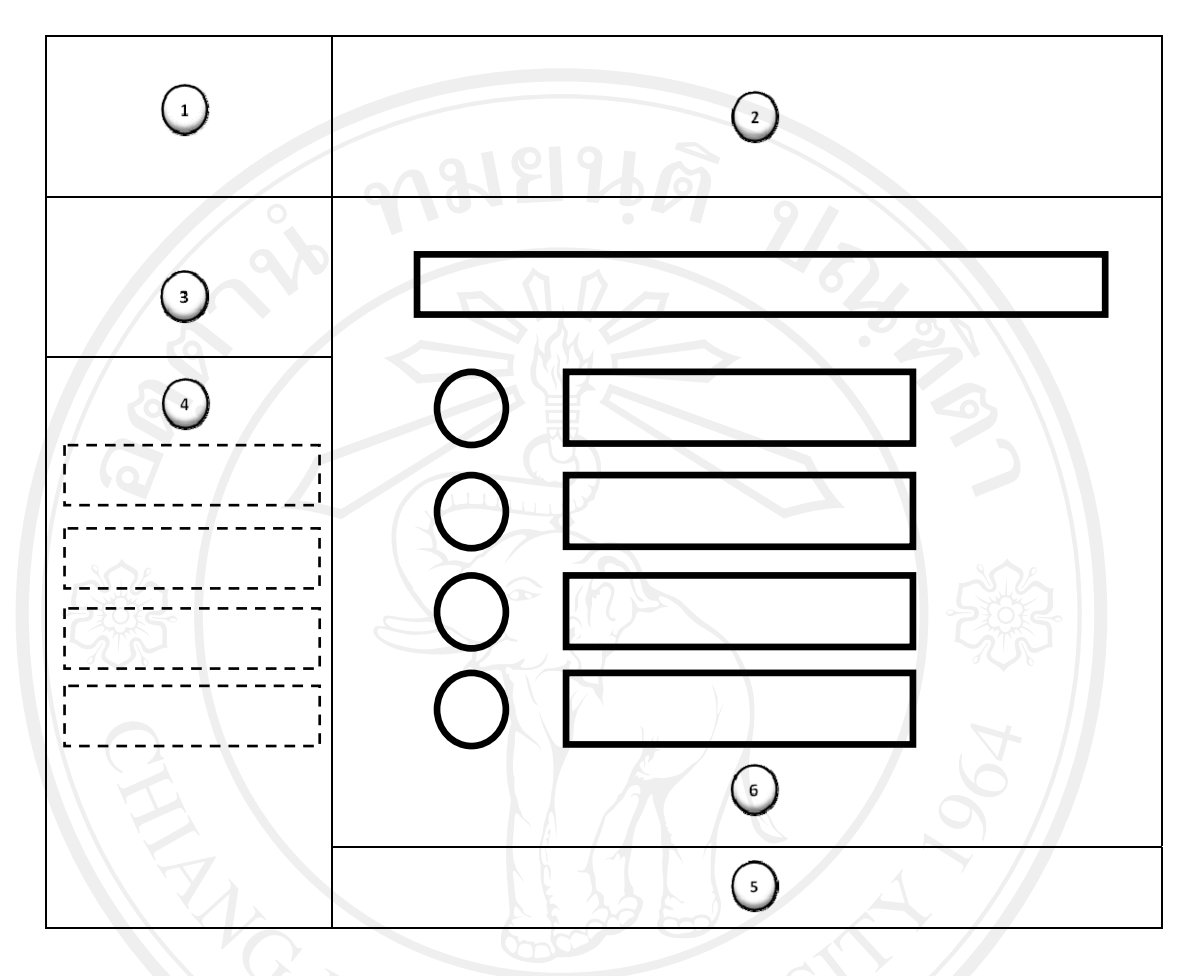

ภาพ 5.10หน้าจอเมนูสำหรับนักศึกษาในส่วนข้อสอบ

จากภาพ 5.10เมนูข้อสอบ ส่วนนักศึกษา ประกอบด้วย 6 ส่วน คือ ส่วนที่ 🕦 เป็นส่วนแสดงสัญลักษณ์ (logo) ของสาขาวิชาคอมพิวเตอร์ธุรกิจ ส่วนที่ 🗿 เป็นส่วนแสดงชื่อระบบคลังข้อสอบเพื่อการสอบประมวลผล

ความรู้

ส่วนที่ 🕢 เป็นส่วนแสดงข้อมูลผู้ใช้งาน ส่วนที่ 🕢 เป็นส่วนแสดงเมนูระบบ ประกอบไปด้วยเมนูบทเรียน ข้อสอบ เปลี่ยนรหัสผ่าน ออกจากระบบ ส่วนที่ 🕤 เป็นส่วนแสดงแจ้งให้ทราบรุ่น (version) ของระบบคลังข้อสอบ เพื่อการสอบประมวลผลความรู้ ส่วนที่ 💽 เป็นส่วนแสดงรายชื่อรหัสวิชา ชื่อวิชา วันและเวลาที่สอบ เพื่อทำ ข้อสอบตามวันและเวลาที่กำหนดไว้จากอาจารย์ผู้ประสานรายวิชา

#### (4) หน้าจอที่เกี่ยวกับการเปลี่ยนรหัสผ่าน

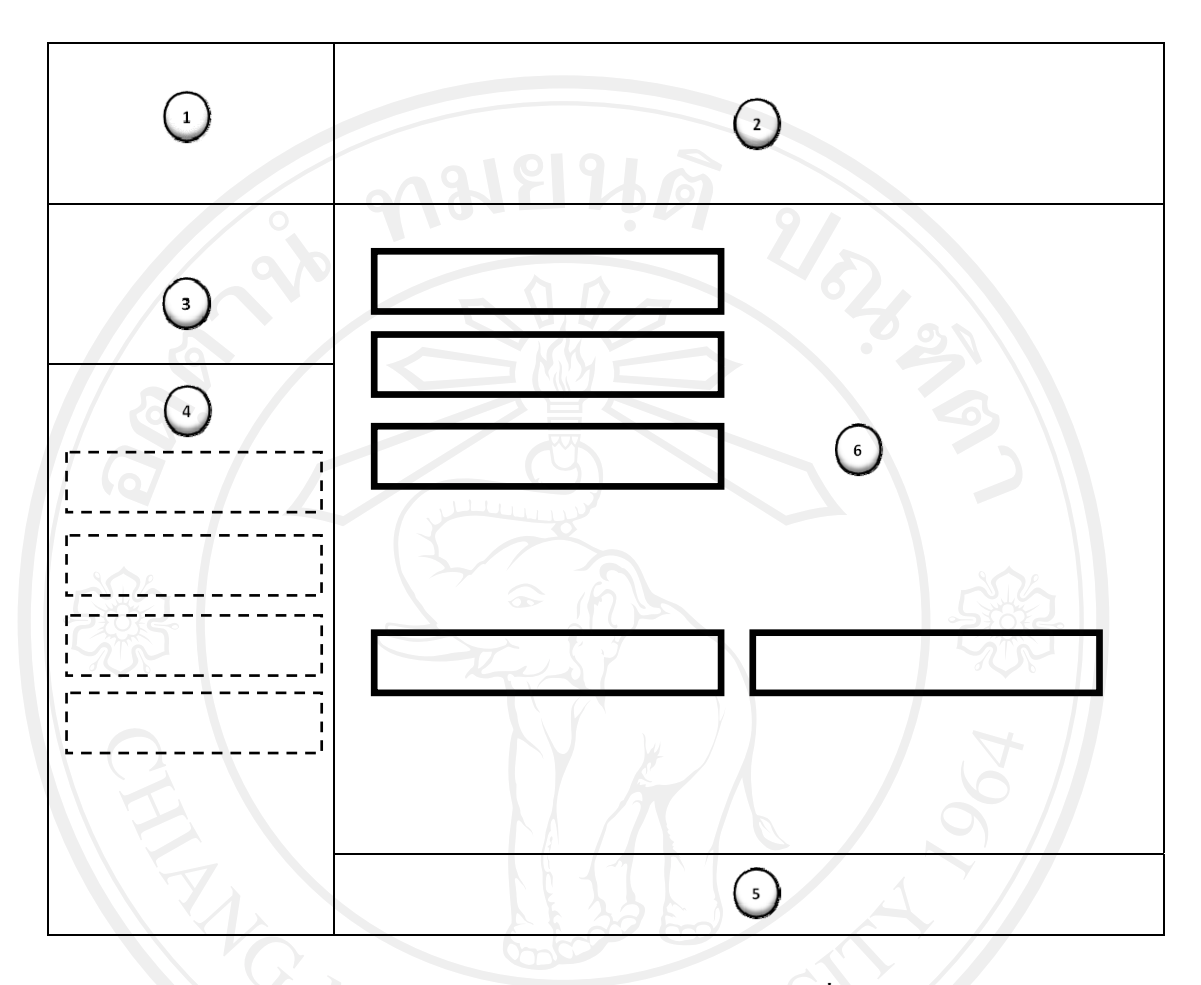

ภาพ 5.11หน้าจอเมนูสำหรับนักศึกษาในส่วนการเปลี่ยนรหัสผ่าน

จากภาพ 5.11หน้าจอเมนูเปลี่ยนรหัสผ่าน ประกอบด้วย 6 ส่วน คือ ส่วนที่ 🕦 เป็นส่วนแสดงสัญลักษณ์ (logo) ของสาขาวิชาคอมพิวเตอร์ธุรกิจ ส่วนที่ ② เป็นส่วนแสดงชื่อระบบคลังข้อสอบเพื่อการสอบประมวลผล

ความรู้

ส่วนที่ 🕢 เป็นส่วนแสดงข้อมูลผู้ใช้งาน ส่วนที่ 🕢 เป็นส่วนแสดงเมนูระบบ ประกอบไปด้วยเมนูผู้ใช้งานส่วน อาจารย์ ส่วนนักศึกษา เปลี่ยนรหัสผ่าน และออกจากระบบ ส่วนที่ 💿 เป็นส่วนแสดงแจ้งให้ทราบรุ่น (version) ของระบบคลังข้อสอบ เพื่อการสอบประมวลผลความรู้ ส่วนที่ 💿 เป็นส่วนแสดงหน้าจอการเปลี่ยนผลรหัสผ่าน รหัสผ่านใหม่ และ ยืนยันรหัสผ่านใหม่

# (5) หน้าจอที่เกี่ยวกับการออกจากระบบ

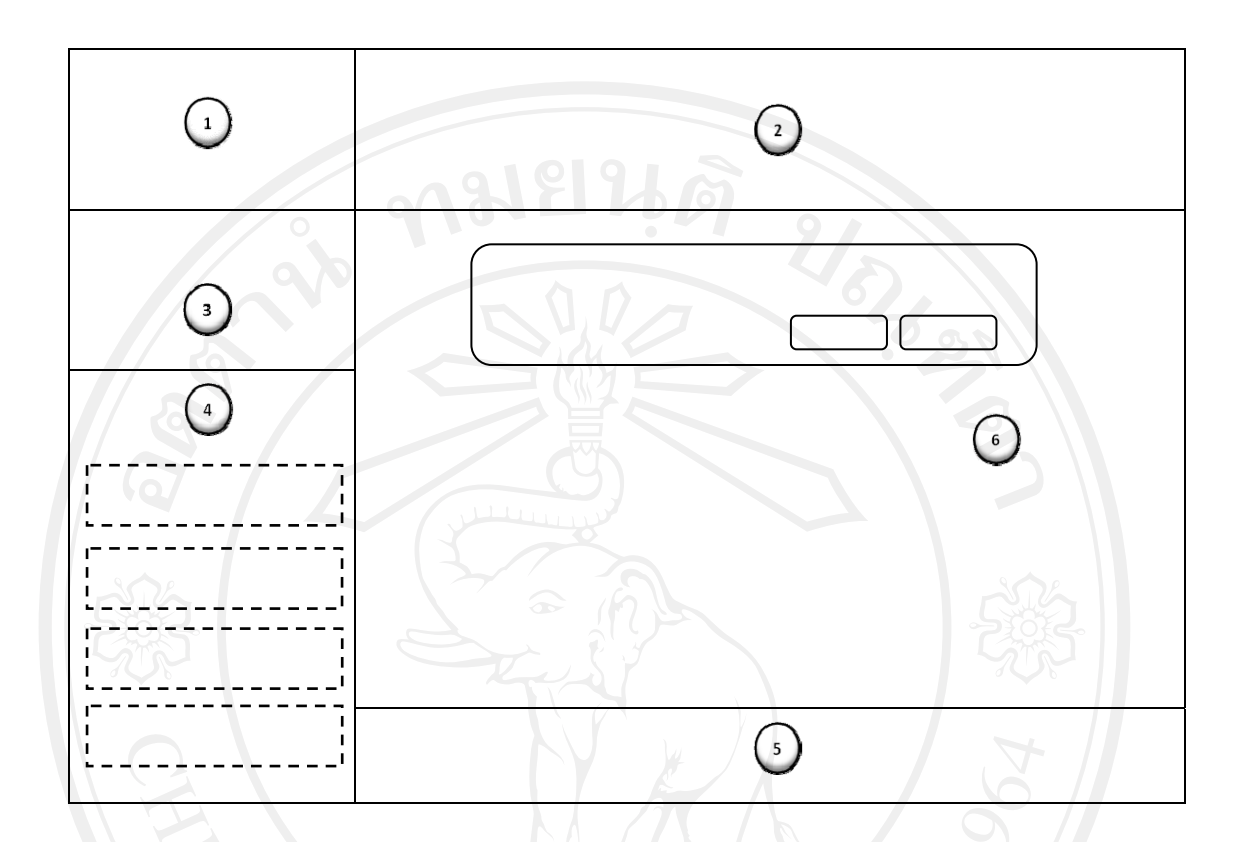

ภาพ 5.12หน้าจอสำหรับนักศึกษาในส่วนการออกจากระบบ

จากภาพ 5.12หน้าจอเมนูออกจากระบบ ประกอบด้วย 6 ส่วน คือ ส่วนที่ 🕦 เป็นส่วนแสดงสัญลักษณ์ (logo) ของสาขาวิชากอมพิวเตอร์ธุรกิจ ส่วนที่ ② เป็นส่วนแสดงชื่อระบบคลังข้อสอบเพื่อการสอบประมวลผล

ความรู้ ส่วนที่ ( ) เป็นส่วนแสดงข้อมูลผู้ใช้งาน ส่วนที่ ( ) เป็นส่วนแสดงเมนูระบบ ประกอบไปด้วยเมนูผู้ใช้งานส่วน อาจารย์ ส่วนนักศึกษา เปลี่ยนรหัสผ่าน และออกจากระบบ ส่วนที่ ( ) เป็นส่วนแสดงแจ้งให้ทราบรุ่น (version) ของระบบคลังข้อสอบ เพื่อการสอบประมวลผลความรู้ ส่วนที่ ( ) เป็นส่วนแสดงหน้าจอการสอบถามการยืนยันในการออกจาก ระบบ

#### 5.2.4 ส่วนของอาจารย์ผู้ประสานรายวิชา

(1) หน้าจอหลัก

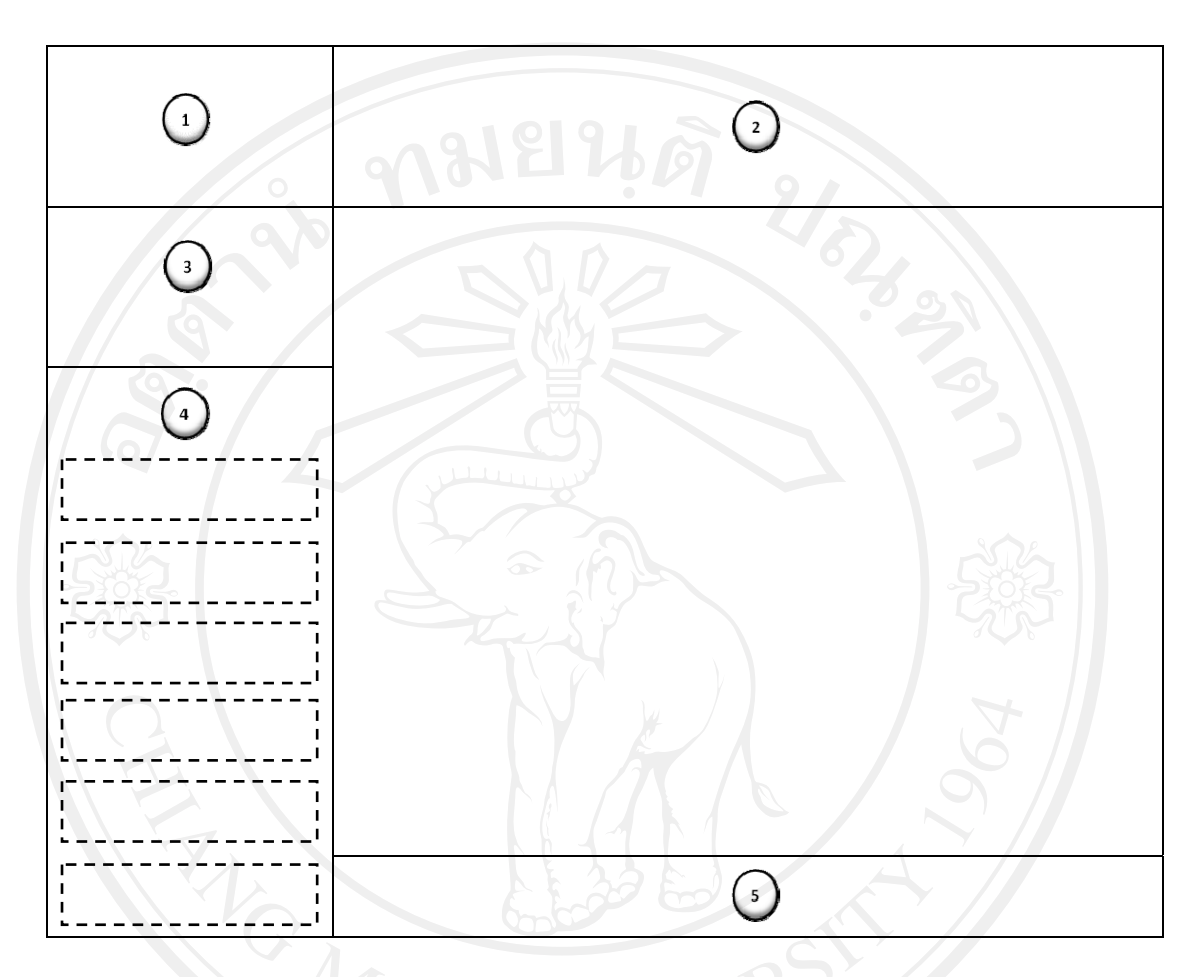

ภาพ 5.13หน้าจอสำหรับอาจารย์ผู้ประสานรายวิชาในส่วนหน้าหลัก

จากภาพ 5.13หน้าจอหลักส่วนอาจารย์ผู้ประสานรายวิชา ประกอบด้วย 5 ส่วน

ส่วนที่ 🕦 เป็นส่วนแสคงสัญลักษณ์ (logo) ของสาขาวิชาคอมพิวเตอร์ธุรกิจ ส่วนที่ 🗿 เป็นส่วนแสคงชื่อระบบคลังข้อสอบเพื่อการสอบประมวลผล

ความรู้
ส่วนที่ 3 เป็นส่วนแสดงข้อมูลผู้ใช้งาน
ส่วนที่ 1 เป็นส่วนแสดงเมนูระบบ ประกอบไปด้วยเมนูวิชาเรียน บทเรียน
ข้อสอบ จัดการการสอบ วิเคราะห์ข้อสอบ เปลี่ยนรหัสผ่านและออกจากระบบ
ส่วนที่ 5 เป็นส่วนแสดงแจ้งให้ทราบรุ่น (version) ของระบบคลังข้อสอบ
เพื่อการสอบประมวลผลความรู้

## (2) หน้าจอที่เกี่ยวกับวิชาเรียน

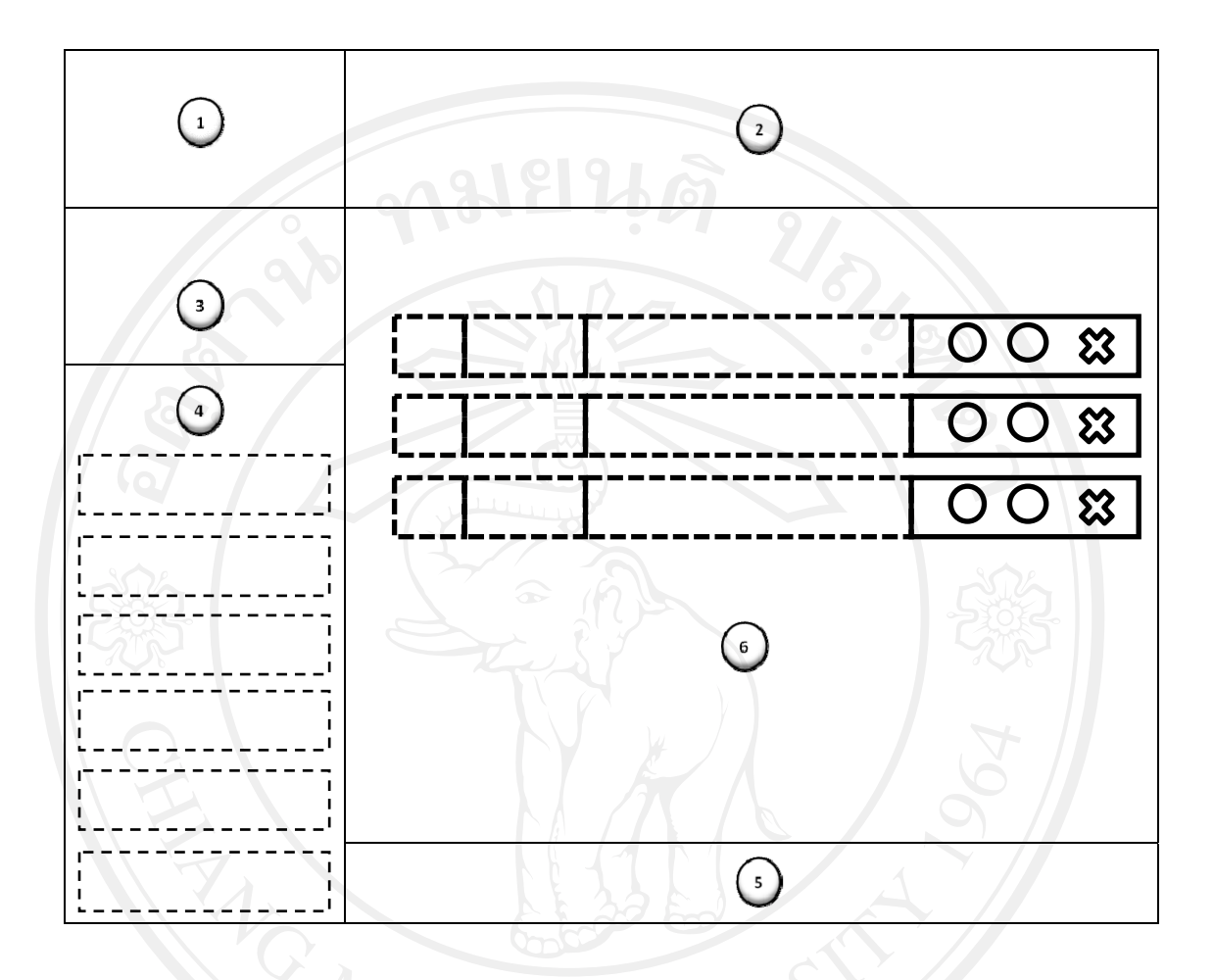

ภาพ 5.14หน้าจอสำหรับอาจารย์ผู้ประสานรายวิชาในส่วนวิชาเรียน

จากภาพ 5.14หน้าจอเมนูวิชาเรียน ประกอบด้วย 6 ส่วน คือ ส่วนที่ 🕦 เป็นส่วนแสดงสัญลักษณ์ (logo) ของสาขาวิชากอมพิวเตอร์ธุรกิจ ส่วนที่ ② เป็นส่วนแสดงชื่อระบบกลังข้อสอบเพื่อการสอบประมวลผล

ความรู้

ส่วนที่ (3) เป็นส่วนแสดงข้อมูลผู้ใช้งาน
ส่วนที่ (4) เป็นส่วนแสดงเมนูระบบ ประกอบไปด้วยเมนูวิชาเรียน บทเรียน
ข้อสอบ จัดการการสอบ วิเคราะห์ข้อสอบ เปลี่ยนรหัสผ่านและออกจากระบบ
ส่วนที่ (5) เป็นส่วนแสดงแจ้งให้ทราบรุ่น (version) ของระบบคลังข้อสอบ
เพื่อการสอบประมวลผลความรู้
ส่วนที่ (6) เป็นส่วนแสดงรายชื่อวิชาเรียน สามารถเพิ่มวิชาเรียน แก้ไข
ข้อมูลวิชาเรียน ลบวิชาเรียน

## (3) หน้าจอที่เกี่ยวกับบทเรียน

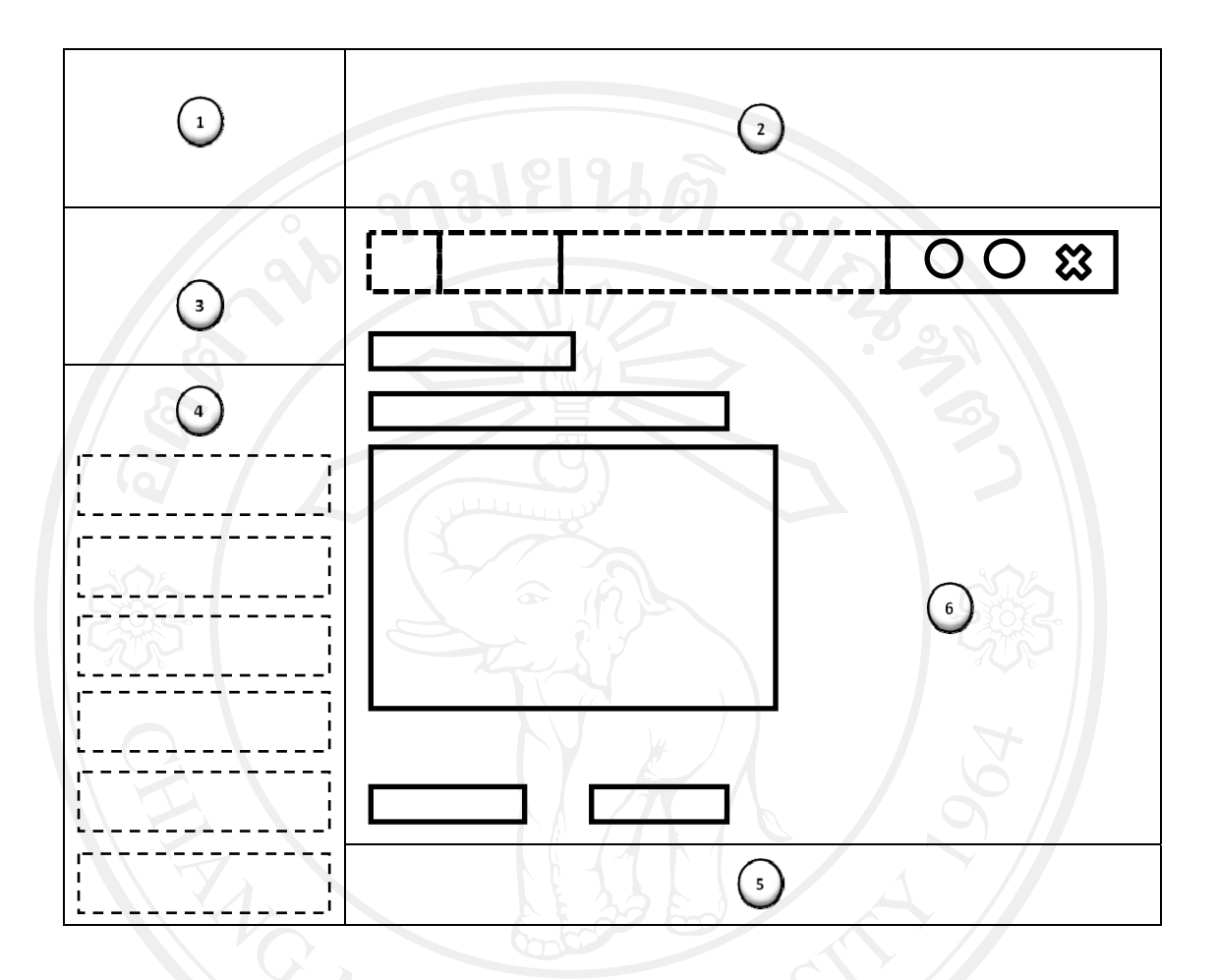

ภาพ 5.15หน้าจอสำหรับอาจารย์ผู้ประสานรายวิชาในส่วนบทเรียน

จากภาพ 5.15หน้าจอเมนูบทเรียน ประกอบด้วย 6 ส่วน คือ ส่วนที่ 🕦 เป็นส่วนแสดงสัญลักษณ์ (logo) ของสาขาวิชากอมพิวเตอร์ธุรกิจ ส่วนที่ ② เป็นส่วนแสดงชื่อระบบกลังข้อสอบเพื่อการสอบประมวลผล

ความรู้

ส่วนที่ ( ) เป็นส่วนแสดงข้อมูลผู้ใช้งาน
ส่วนที่ ( ) เป็นส่วนแสดงเมนูระบบ ประกอบไปด้วยเมนูวิชาเรียน บทเรียน
ข้อสอบ จัดการการสอบ วิเคราะห์ข้อสอบ เปลี่ยนรหัสผ่านและออกจากระบบ
ส่วนที่ ( ) เป็นส่วนแสดงแจ้งให้ทราบรุ่น (version) ของระบบคลังข้อสอบ
เพื่อการสอบประมวลผลความรู้
ส่วนที่ ( ) เป็นส่วนแสดงรายชื่อวิชา และจำนวนบทเรียน สามารถเพิ่ม
บทเรียนแก้ไขข้อมูลบทเรียน ลบบทเรียน และใส่เอกสารประกอบแต่ละบทเรียน

## (4) หน้าจอที่เกี่ยวกับข้อสอบ

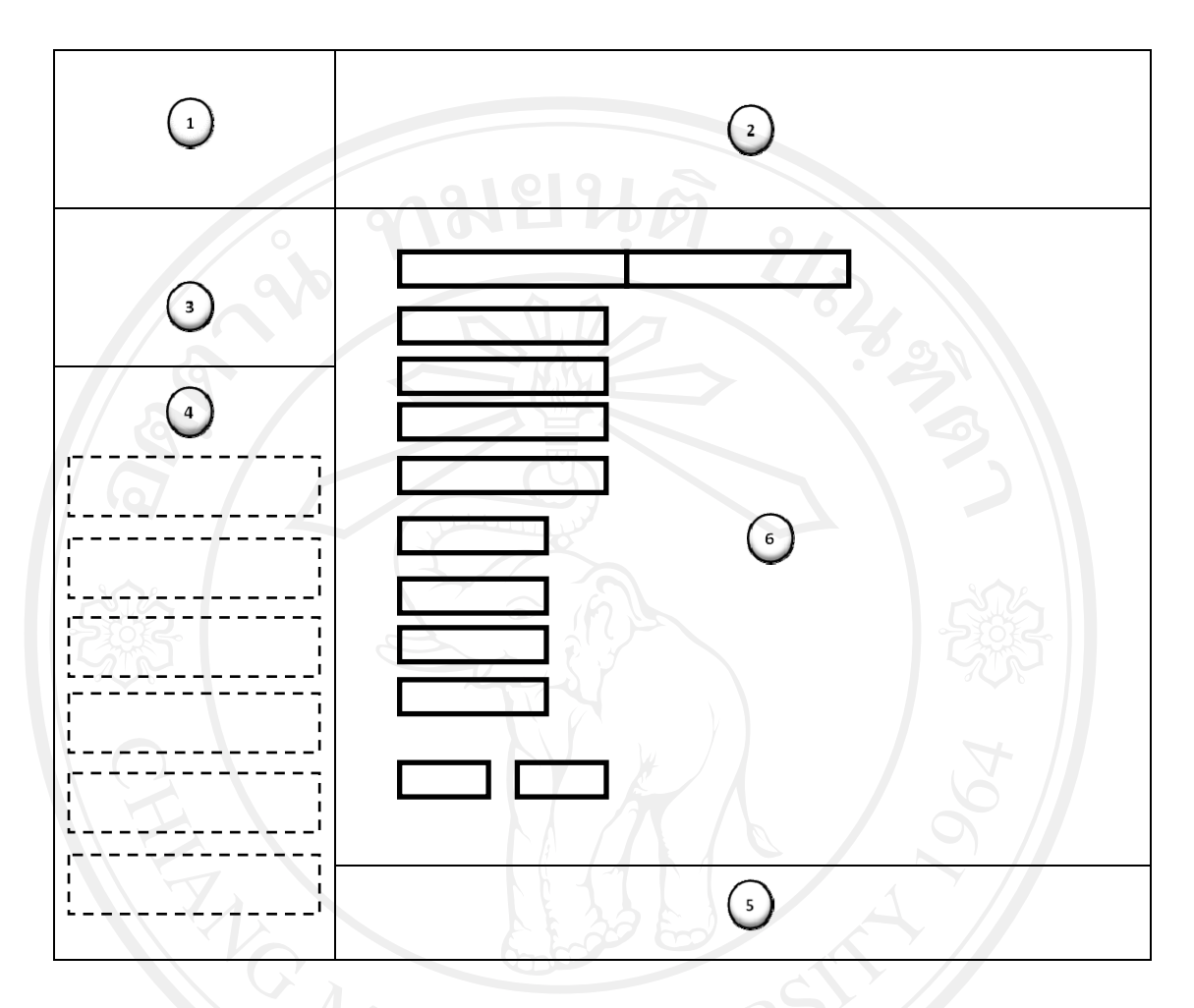

ภาพ 5.16หน้าจอสำหรับอาจารย์ผู้ประสานรายวิชาในส่วนข้อสอบ

จากภาพ 5.16หน้าจอเมนูข้อสอบ ประกอบด้วย 6 ส่วน คือ ส่วนที่ ( เป็นส่วนแสดงสัญลักษณ์ (logo) ของสาขาวิชาคอมพิวเตอร์ธุรกิจ ส่วนที่ ( เป็นส่วนแสดงชื่อระบบคลังข้อสอบเพื่อการสอบประมวลผล ความรู้ ส่วนที่ ( เป็นส่วนแสดงข้อมูลผู้ใช้งาน ส่วนที่ ( เป็นส่วนแสดงเมนูระบบ ประกอบไปด้วยเมนูวิชาเรียน บทเรียน ข้อสอบ จัดการการสอบ วิเคราะห์ข้อสอบ เปลี่ยนรหัสผ่านและออกจากระบบ ส่วนที่ ( เป็นส่วนแสดงแจ้งให้ทราบรุ่น (version) ของระบบคลังข้อสอบ เพื่อการสอบประมวลผลความรู้ ส่วนที่ ( เป็นส่วนแสดงรายชื่อวิชา และจำนวนข้อสอบ สามารถเพิ่ม ข้อสอบ แก้ไขข้อมูลข้อสอบ ลบข้อสอบ

## (5) หน้าจอที่เกี่ยวกับการจัดการสอบ

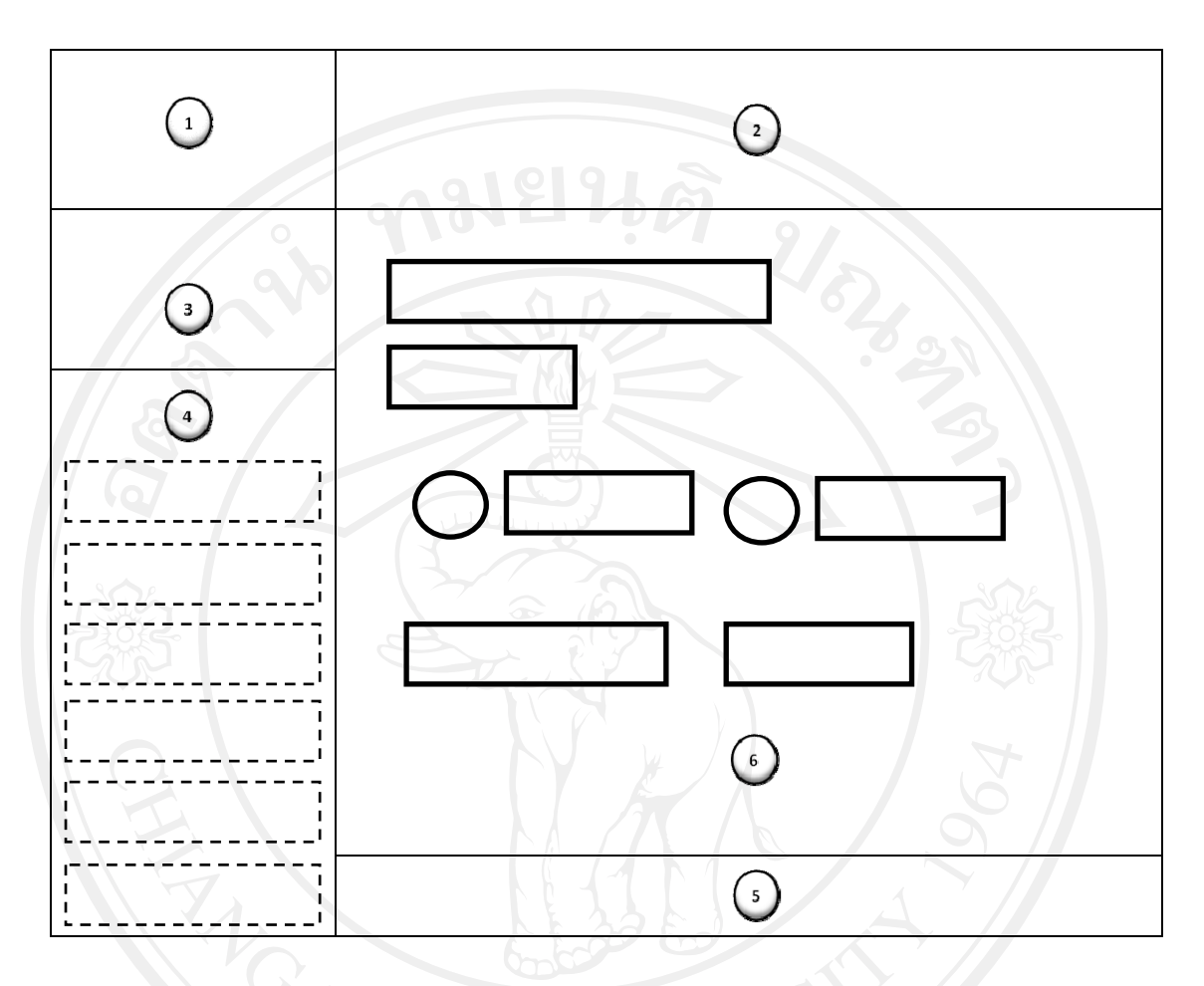

ภาพ 5.17หน้าจอสำหรับอาจารย์ผู้ประสานรายวิชาในส่วนการจัดการสอบ

จากภาพ 5.17หน้าจอเมนูจัดการสอบ ประกอบด้วย 6 ส่วน คือ ส่วนที่ 🕦 เป็นส่วนแสดงสัญลักษณ์ (logo) ของสาขาวิชากอมพิวเตอร์ธุรกิจ ส่วนที่ ② เป็นส่วนแสดงชื่อระบบกลังข้อสอบเพื่อการสอบประมวลผล

ความรู้

ส่วนที่ 🕢 เป็นส่วนแสดงข้อมูลผู้ใช้งาน ส่วนที่ 🕢 เป็นส่วนแสดงเมนูระบบ ประกอบไปด้วยเมนูวิชาเรียน บทเรียน ข้อสอบ จัดการการสอบ วิเคราะห์ข้อสอบ เปลี่ยนรหัสผ่านและออกจากระบบ ส่วนที่ 🕤 เป็นส่วนแสดงแจ้งให้ทราบรุ่น (version) ของระบบคลังข้อสอบ เพื่อการสอบประมวลผลความรู้ ส่วนที่ 💽 เป็นส่วนแสดงงรายชื่อวิชา และจำนวนข้อสอบ สามารถเพิ่ม ข้อสอบ แก้ไขข้อมูลข้อสอบ ลบข้อสอบ

#### (6) หน้าจอที่เกี่ยวกับการวิเคราะห์ข้อสอบ

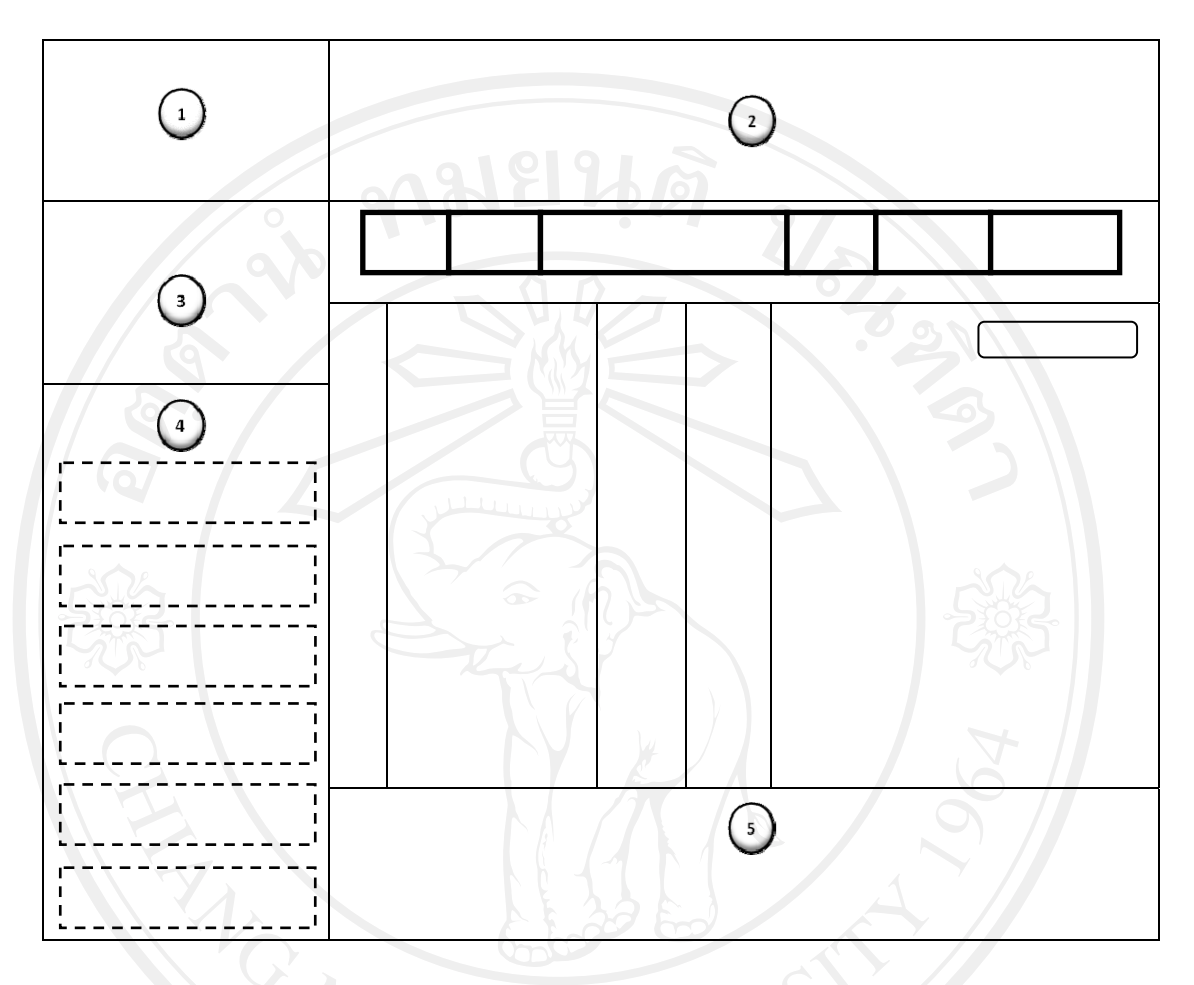

ภาพ 5.18หน้าจอสำหรับอาจารย์ผู้ประสานรายวิชาในส่วนการวิเคราะห์ข้อสอบ

จากภาพ 5.18หน้าจอเมนูวิเคราะห์ข้อสอบ ประกอบด้วย 6 ส่วน คือ ส่วนที่ 🕦 เป็นส่วนแสดงสัญลักษณ์ (logo) ของสาขาวิชากอมพิวเตอร์ธุรกิจ ส่วนที่ 💿 เป็นส่วนแสดงชื่อระบบกลังข้อสอบเพื่อการสอบประมวลผล

ความรู้

ส่วนที่ 🕢 เป็นส่วนแสดงข้อมูลผู้ใช้งาน ส่วนที่ 🕢 เป็นส่วนแสดงเมนูระบบ ประกอบไปด้วยเมนูวิชาเรียน บทเรียน ข้อสอบ จัดการการสอบ วิเคราะห์ข้อสอบ เปลี่ยนรหัสผ่านและออกจากระบบ ส่วนที่ 🕤 เป็นส่วนแสดงแจ้งให้ทราบรุ่น (version) ของระบบคลังข้อสอบ เพื่อการสอบประมวลผลความรู้ ส่วนที่ 🕥 เป็นส่วนแสดงผลการวิเคราะห์ข้อสอบแบบความยากง่าย และ แบบอำนาจจำแนก

#### (7) หน้าจอที่เกี่ยวกับการเปลี่ยนรหัสผ่าน

| 1 |   |
|---|---|
| 3 |   |
|   |   |
|   |   |
|   |   |
|   | 5 |

ภาพ 5.19หน้าจอสำหรับอาจารย์ผู้ประสานรายวิชาในส่วนการเปลี่ยนรหัสผ่าน

จากภาพ 5.19หน้าจอเมนูเปลี่ยนรหัสผ่าน ประกอบด้วย 6 ส่วน คือ ส่วนที่ () เป็นส่วนแสดงสัญลักษณ์ (logo) ของสาขาวิชากอมพิวเตอร์ธุรกิจ ส่วนที่ () เป็นส่วนแสดงชื่อระบบคลังข้อสอบเพื่อการสอบประมวลผล ความรู้ ส่วนที่ () เป็นส่วนแสดงข้อมูลผู้ใช้งาน ส่วนที่ () เป็นส่วนแสดงเมนูระบบ ประกอบไปด้วยเมนูผู้ใช้งานส่วน อาจารย์ ส่วนนักศึกษา เปลี่ยนรหัสผ่าน และออกจากระบบ ส่วนที่ () เป็นส่วนแสดงแจ้งให้ทราบรุ่น (version) ของระบบคลังข้อสอบ เพื่อการสอบประมวลผลความรู้ ส่วนที่ () เป็นส่วนแสดงหน้าจอการเปลี่ยนผลรหัสผ่าน รหัสผ่านใหม่ และ

#### (8) หน้าจอที่เกี่ยวกับการออกจากระบบ

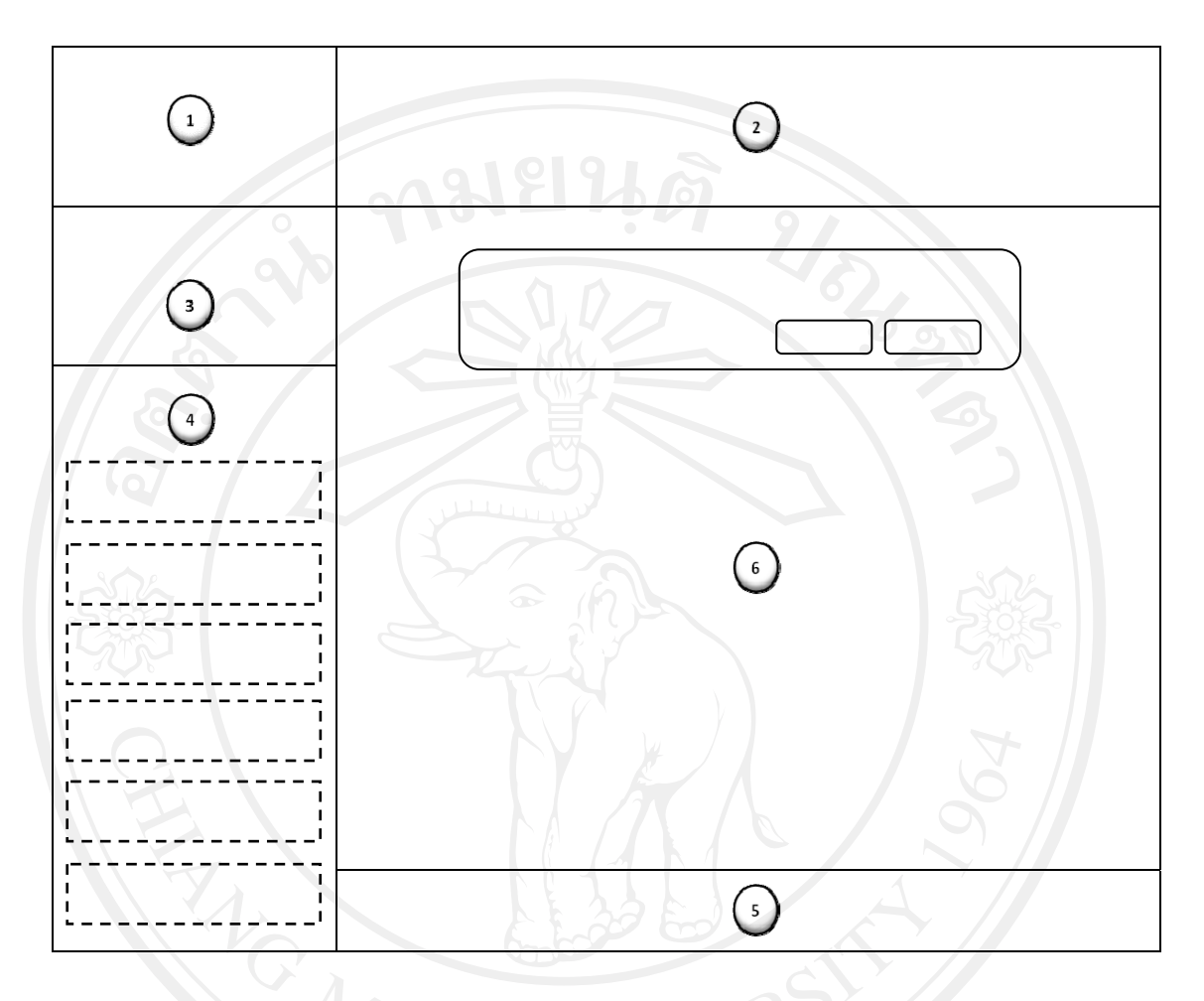

ภาพ 5.20หน้าจอสำหรับอาจารย์ผู้ประสานรายวิชาในส่วนการออกจากระบบ

จากภาพ 5.20หน้าจอเมนูออกจากระบบ ประกอบด้วย 6 ส่วน คือ ส่วนที่ (1) เป็นส่วนแสดงสัญลักษณ์ (logo) ของสาขาวิชาคอมพิวเตอร์ธุรกิจ ส่วนที่ (2) เป็นส่วนแสดงชื่อระบบคลังข้อสอบเพื่อการสอบประมวลผล ความรู้ ส่วนที่ (3) เป็นส่วนแสดงข้อมูลผู้ใช้งาน ส่วนที่ (4) เป็นส่วนแสดงเมนูระบบ ประกอบไปด้วยเมนูผู้ใช้งานส่วน อาจารย์ ส่วนนักศึกษา เปลี่ยนรหัสผ่าน และออกจากระบบ ส่วนที่ (5) เป็นส่วนแสดงแจ้งให้ทราบรุ่น (version) ของระบบคลังข้อสอบ เพื่อการสอบประมวลผลความรู้ ส่วนที่ (5) เป็นส่วนแสดงหน้าจอการสอบถามการยืนยันในการออกจาก ระบบ